# GUIDA PER SALVARE CREDENZIALI SU PENALE ECONOMIA

- 1 Accedere al sito penaleconomia.it
- 2 Compilare i campi username e password
- 3 Cliccare sul bottone Accedi

| Penale Economia                                                                         |                                                                                                    |
|-----------------------------------------------------------------------------------------|----------------------------------------------------------------------------------------------------|
| Accesso all/Arce Riservata<br>Username<br>Paraword<br>Forum<br>Utimi documenti inseriti | Penale Economia è un sito che si occupa di fornire informazioni e supporto al Magistrati che operano in ambito penale economico.<br>Gi Utenti registrati possono caricare documenti, consultare le diverse aree e partecipare al Forum.<br>La richeta di registrazione va inviata a admini@penaleconomila.t.<br>Cuide operatore:<br>- 에 Guida alfutilizzo dei forum<br>- 에 Guida alfutilizzo dei documenti |
|                                                                                         |                                                                                                    |

## SALVARE CREDENZIALI CON MOZILLA FIREFOX

4 – Dopo aver cliccato su "accedi" comparirà un popup in alto a sinistra con scritto "Salvare i dati di accesso in Firefox?", cliccare sul bottone "Salva"

| ( ♦ ) ( www.fallcotest.it/cespec/index.php?action=process®                            | × Q. Cerca                                                                            | 合自司 | 1 + 1 | 9 | <b>0</b> - + | e   = 🗖 | . ≡ |
|---------------------------------------------------------------------------------------|---------------------------------------------------------------------------------------|-----|-------|---|--------------|---------|-----|
| 📙 L 💦 www.fallcotest.it × 🗌 Responsive Design Test 🖄 JQuery Tutorial – Parte II 🧱 jQu | ery Traversing Anc 🗌 Accesso FallcoWeb                                                |     |       |   |              |         |     |
| Salvare i dati di accesso in Fredoz?<br>prova Penale Economia                         | Home   Contatti   Convegni                                                            |     |       |   |              |         |     |
|                                                                                       | <text><text><text><text><section-header></section-header></text></text></text></text> |     |       |   |              |         |     |

#### SALVARE CREDENZIALI CON GOOGLE CHROME

4 – Dopo aver cliccato su "accedi" comparirà un popup in alto a destra con scritto "Vuoi che Google Chrome salvi la password di questo sito?", cliccare sul bottone "Salva password"

| Penale Economia                                                                                                    | Home   Contatt                                                                                                    | Vuoi che Google Chrome salvi la password di quest<br>sito?<br>prova | to |  |
|----------------------------------------------------------------------------------------------------|----------------------------------------------------------------------------------------------------|---------------------------------------------------------------------|----|--|
| Accesso all'Area Riservata Utername Password Record Record Utername Utername Uternam | Penale Economia è un sito che si occupa di fornire informazioni e supporto al Magistrati che operano in ambito pena<br>Gli Utenti registrati possono caricare documenti, consultare le diverse aree e partecipare al Forum.<br>La richiesta di registrazione va invista a admin@penaleconomia.it,<br>Guide operative:<br>Cauda admitizzo dei forum<br>Cauda admitizzo dei documenti. | Galay ganomet 4                                                     |    |  |

#### SALVARE CREDENZIALI CON INTERNET EXPLORER

4 – Dopo aver cliccato su "accedi" comparirà un popup in basso al centro "Vuoi memorizzare la tua password per penaleconomia.it", cliccare sul bottone "Si"

| Penale Economia                                                                              |                                                                                                    |
|----------------------------------------------------------------------------------------------|----------------------------------------------------------------------------------------------------|
| Accesso all'Area Riservata<br>Username<br>Password<br>Accedi<br>Hal dimendicato la password? | Penale Economia è un sito che si occupa di fornire informazioni e supporto ai Magistrati che operano in ambito penale economico.<br>Gli Utenti registrati possono caricare documenti, consultare le diverse aree e partecipare al Forum.<br>La richiesta di registrazione va inviata a admin@penaleconomia.it.<br>Guide operative:<br>• 🖉 Guida all'utilizzo del Forum |
| Forum<br>Ultimi documenti inseriti                                                           | • 🗟 Guida all'utilizzo dei documenti                                                                                                    |

### SALVARE CREDENZIALI CON SAFARI

4 – Dopo aver cliccato su "accedi" comparirà un popup in alto al centro "Vuoi salvare la password?", cliccare sul bottone "Salva password"

| $\bullet \bullet \bullet < > \square$                                                                                              | penaleconomia.it                                                                                                    | Ċ                           | (Å) (J) (+              |
|----------------------------------------------------------------------------------------------------|----------------------------------------------------------------------------------------------------|-----------------------------|-------------------------|
| Penale Economia                                                                                                    | Vuoi salvare la password?<br>Puoi visualizzare e rimuovere le password salvate nelle preferenze Sic                                                                                                    | curezza di Safari. Home     | Contatti   Convegni     |
| Accesso all'Area Riservata<br>Username<br>Password<br>Accedi<br>Hai dimenticato la password?<br>Forum<br>Ultimi documenti inseriti | Mai per questo sito web Non adesso<br>Gli Utenti registrati possono caricare documenti, consultare le diverse d<br>La richiesta di registrazione va inviata a admin@penaleconomia.it.<br>Guide operative:<br>Guida all'utilizzo del Forum<br>Guida all'utilizzo dei documenti | Salva password perano in am | ibito penale economico. |